## CD Cover – Manipulating Colour

Adjusting colours is an interesting way to make an image more striking.

- 1. Open Photoshop
- 2. Open the image you want to edit: click File > Open and find the image
- 3. Crop the image first use the crop tool and choose a square crop at the top

## Editing the colour

- At the top, click Layer > New Adjustment Layer > choose Vibrance > click OK
   A section appears on the right with some sliders in it
- Drag the Vibrance slider towards the <u>right</u> to make the colours more vivid
- 6. Then drag it towards the **left** to see what happens
- 7. Hide the layer by clicking on the eye in the Layer
  Stack at the bottom right
- Now go Layer > New Adjustment Layer > Hue/Saturation > OK

Vibrance: Vibrance: Saturation: Opacity: 100% Lock: Comparison: Vibrance 1 Saturation: Saturation: S

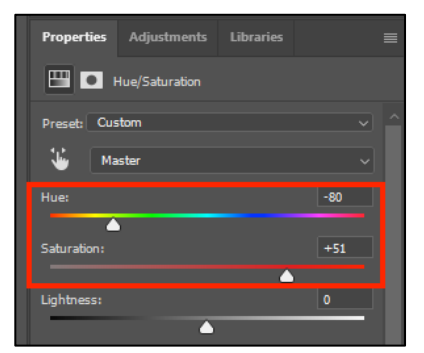

A new set of sliders appear

- Try sliding the Saturation slider to the <u>right</u> first. This also makes the colours stronger
- Then move the Saturation slider to the <u>left</u> to see what happens there
- 11. Make sure the saturation is back on the **<u>right</u>** somewhere
- Now try moving the Hue slider around
   This actually changes the colours in the image
- 13. Decide which layers you want active by using the eyes in the Layer Stack

## Now add text to your CD cover for the title and band name

## Saving the file for use

14. Click File > Save As and give the file a name

BUT: this is a Photoshop file format. You can't use it for anything

15. Click File > Export > Export As and export the image as a JPG to use it

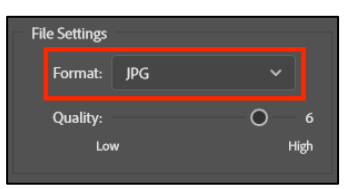